## HUAWEI Firmware Upgrade User Guide

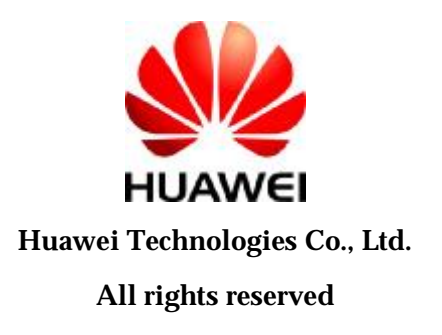

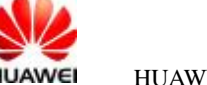

## Introduction

- **I** This tool is for Windows.
- **I** Be sure that the driver has been installed in the PC.
- I We will show you how to upgrade the version of EM770 with the tool of EM770 11.104.07.00.00, for instance.

## **Preparation for Upgrade**

- I Make sure the data card/module connected to PC correctly, and the drivers are installed correctly.
- I The dashboard is closed or PCUI port is not occupied.

## **Operation Guide**

step1: Make sure the PUCI port exposed.

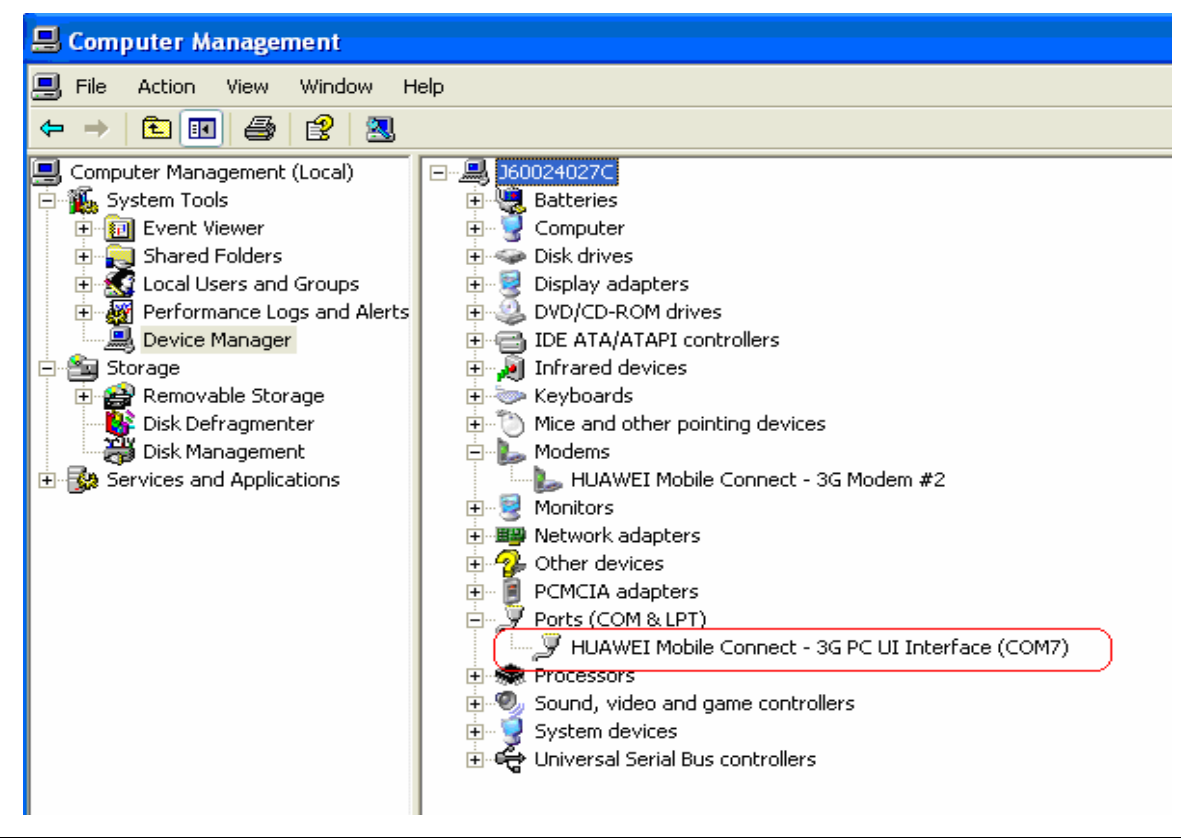

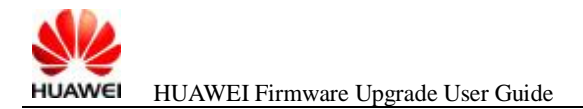

#### Step2: Close the dashboard if it is running. Or just go to the next step.

#### Step3: Double-click the icon of the upgrade tool

**EMTTOUP**date\_11. 104. 07. 00. 00. B409. The upgrading start. Please choose "I accept the agreement " and click "Next " button to continue. Then the upgrade program will search the PCUI port.

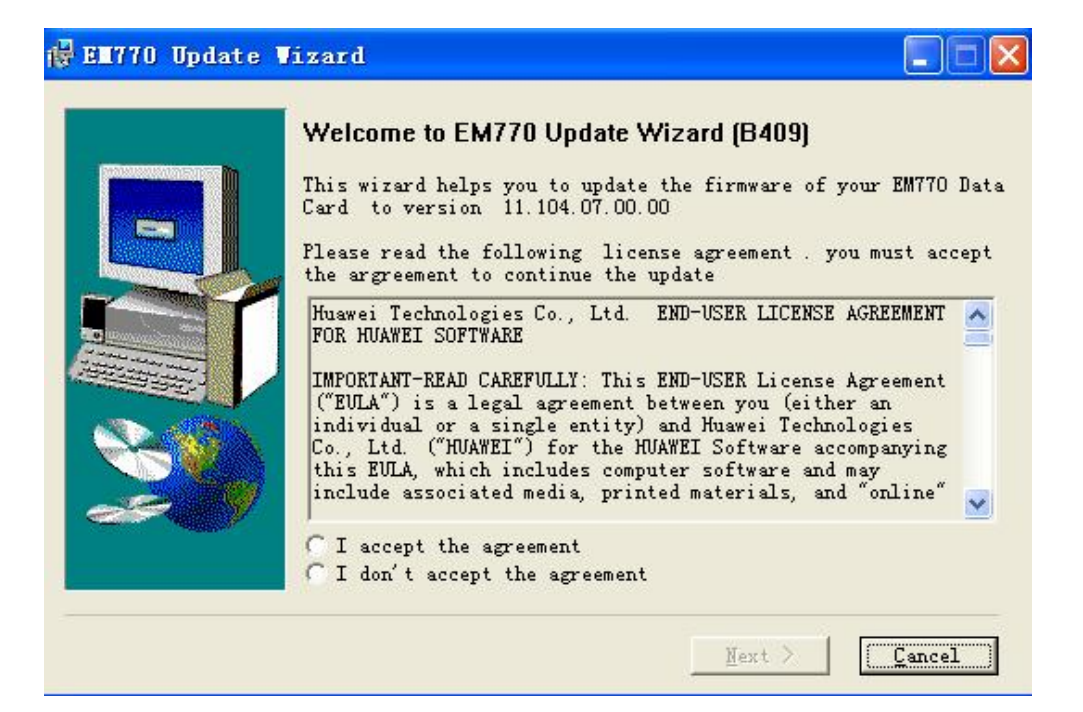

| 🛿 EE770 Update Vizard                                                   |        |
|-------------------------------------------------------------------------|--------|
| Searching Device<br>Please wait while the wizard searches for Data Card |        |
|                                                                         |        |
| Search                                                                  |        |
|                                                                         |        |
|                                                                         |        |
|                                                                         |        |
|                                                                         |        |
| <u> Eack Next &gt;</u>                                                  | Cancel |

#### **NOTE:** If the following dialog pop up,

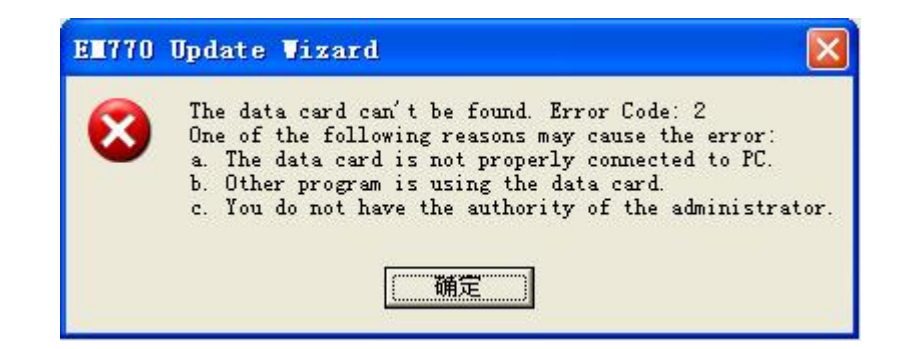

You need to check whether another program is using the PCUI port, please close it which is occupying the PCUI port. Otherwise please pull out the data card/module and re-plug to PC.

# Step4: Click "Next " button to update the program to data card/module.

| 70 Update Wizard                 |                 |       |
|----------------------------------|-----------------|-------|
| art Update                       |                 | Gol C |
| The wizard is ready to update yo | ur Data Card    |       |
| Update setting is listed be      | low             |       |
| Item                             | Context         |       |
| Communication port               | COM10           |       |
| Connection status                | connected       |       |
| Current version                  | 11.104.07.00.00 |       |
| Target version                   | 11.104.07.00.00 |       |
| IMEI                             | 355093021516311 |       |
| Download Mode                    | Normal Download |       |
| 1                                |                 |       |
|                                  |                 |       |
| Auto remove the device a         | fter update     |       |
| Auto remove the device a         | fter update     |       |

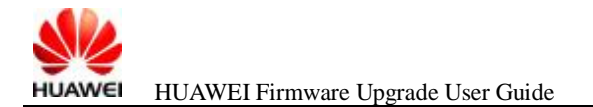

## Step5: Click "Start" button to update.

| E1770 Up                 | date Vizard                                                                                                    |        |
|--------------------------|----------------------------------------------------------------------------------------------------|--------|
| <b>Start Up</b><br>The w | date<br>izard is ready to update your Data Card                                                                                                    |        |
|                          | WARNING                                                                                                    |        |
|                          | <ul> <li>Pay attention to the following during the upgrade:</li> <li>1. Make sure that the PC is running on full power.</li> <li>2. Do not remove the data card.</li> <li>3. Do not run other programs.</li> <li>4. Do not shut down, hibernate, log off, switch user or restart the PC.</li> </ul> |        |
|                          | []                                                                                                    | Cancel |

Step6: Please wait for several minutes for upgrading.

| 😴 EE770 Update Vizard                                                             |        |
|-----------------------------------------------------------------------------------|--------|
| <b>Updating Firmware</b><br>The wizard is updating the firmware of your Data Card |        |
| Downloading Programs                                                              |        |
|                                                                                   |        |
|                                                                                   |        |
| Start                                                                             | Cancel |

## Step7:At last, Click "OK" and "Finish" to exit the updating.

| 楼 EM770 Update Wiz | ard<br>Completing Update Wizard                                                                                                    |        |
|--------------------|----------------------------------------------------------------------------------------------------|--------|
|                    | EM770 Update Wizard Update Success!<br>New Version: 11.104.07.00.00<br>IMEI: 355093021516311<br>OK<br>Click Finish to guit this wizard. |        |
|                    | Finish                                                                                                    | Cancel |

| 🙀 EX770 Update 1 | Jizard                            |        |        |
|------------------|-----------------------------------|--------|--------|
|                  | Completing Update Wizard          |        |        |
|                  | Click Finish to quit this wizard. |        |        |
|                  |                                   | Finish | Cancel |